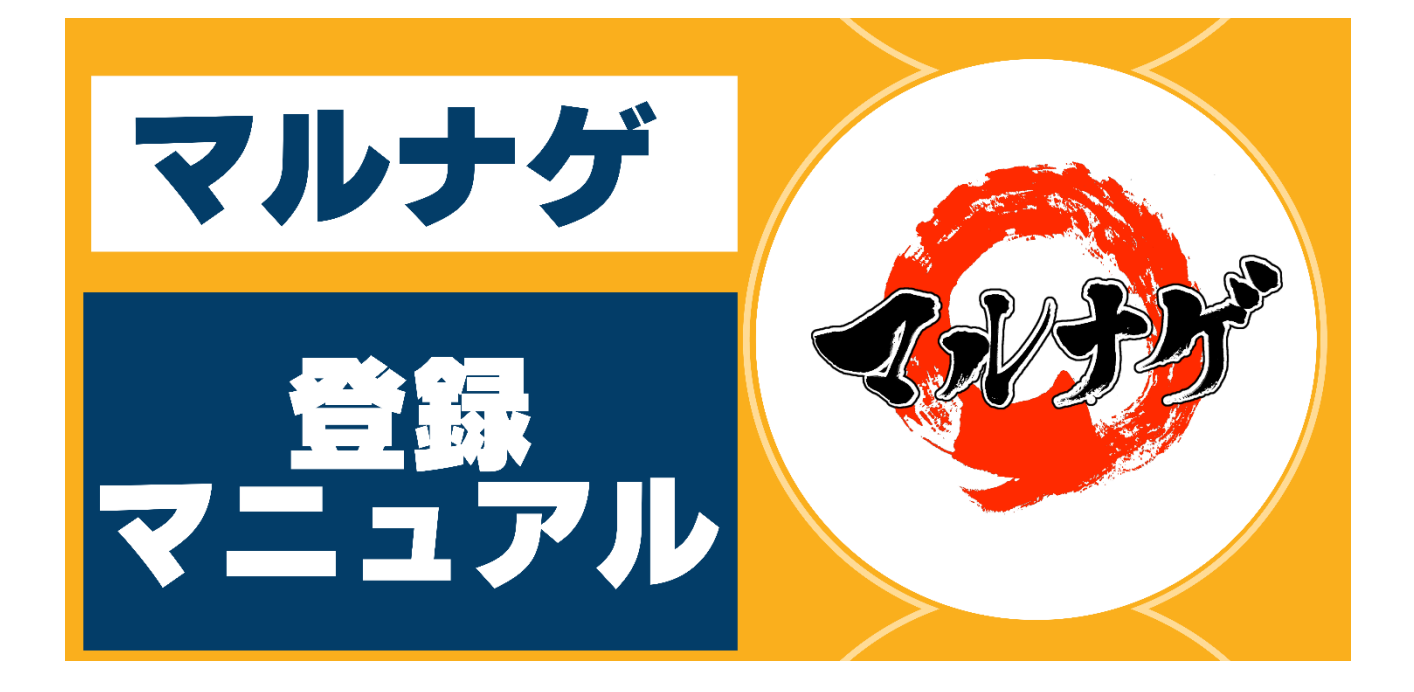

## マルナゲ開発者 ふねぞう マニュアル-01

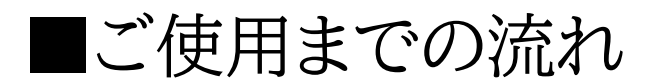

下記アカウント新規登録申請画面より会員登録をしてください。

1. アカウント新規登録申請

https://h-marunage.com/site/Register

|   |                  | アカウント新規登録由請                                                  |
|---|------------------|--------------------------------------------------------------|
|   |                  |                                                              |
| 1 | お名前              | ← エキスパ申込時のお名前ご記入ください                                         |
| 2 | ログインID           | ご自分でお決めになったIDをご記入ください<br>※ログインIDは半角英数字6文字以上で入力してください         |
| 3 | パスワード            | ご自分でお決めになったパスワードをご記入くださ<br>※パスワードは8文字以上16文字以内の半角英数字で入力してください |
| 4 | 確認用パスワード         |                                                              |
| 5 | メールアドレス          | エキスパ申込時のアドレスを<br>ご記入ください                                     |
| 6 | エキスパ注文ID         | <→ ご注文時にエキスパから発行される注文IDです                                    |
|   | 全て記入が終<br>「確認」をク | わりましたら                                                       |

①お名前

エキスパ申込時のお名前をご記入ください。

②ログイン ID

ご自分でお決めになった ID をご記入ください。

(半角英数字6文字以上で入力してください。)

③パスワード

ご自分でお決めになったパスワードをご記入ください。

(8 文字以上 16 文字以内の半角英数字で入力してください。)

④確認用パスワード

③のパスワードを再入力してください。

⑤メールアドレス

エキスパ申込時のメールアドレスをご記入ください。

⑥エキスパ注文 ID

ご注文時にエキスパから発行させる ID をご記入ください。

【ご注意】

EX で始まるエキスパート ID ではありません。

全て記入が終わりましたら「確認」ボタンをクリックしてください。

このような確認画面が出ますので「OK」をクリックしてください。

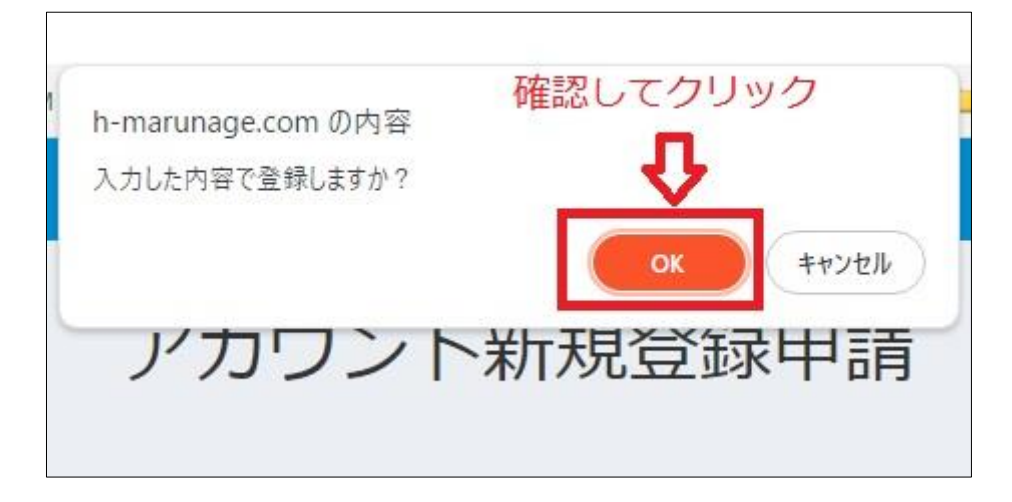

※ブラウザによって表示は変わります。

「OK」をクリックしますと

登録申請を受け付けました。

入力したメールアドレスに申請受付メールを送信しました。

\_\_\_\_\_

と表示された画面になります。

|          | アカウント新規登録申請                                  |
|----------|----------------------------------------------|
|          | 登録申請を受け付けました。<br>入力したメールアドレスに申請受付メールを送信しました。 |
| お名前      |                                              |
| ログインID   | ※ログインIDは半角英数字6文字以上で入力してください                  |
| パスワード    | ※パスワードは8文字以上16文字以内の半角英数字で入力してください            |
| 確認用パスワード |                                              |
| メールアドレス  |                                              |
| エキスパ注文ID |                                              |

申請受付けと同時に登録したメールアドレスにマルナゲ運営事務局から

## メールが届きますのでご確認してください。

|            | ♡ プロモーション                                        |
|------------|--------------------------------------------------|
| 🗌 🚖 Þ info | 【マルナゲ】アカウント登録申請受け付けました<br>様マルナゲのアカウント登録を申請頂き、誠にあ |
| □ ☆ > _=   |                                                  |

※Gmail の表示例

メールを開くと登録内容が記載されておりますので確認後、

本登録用 URL ヘアクセスして、本登録の手続きを完了してください。

| 【マルナゲ】アカウント                                                                                  | 登録申請受け付けました 🕨 💐 トレイ 🗙                                             |  |  |  |  |
|----------------------------------------------------------------------------------------------|-------------------------------------------------------------------|--|--|--|--|
| info@h-marunage.com<br>To 自分 ▼                                                               |                                                                   |  |  |  |  |
| マルナゲのアカウント登録を申請頂き、誠                                                                          | にありがとうございます。                                                      |  |  |  |  |
| 下記の通り、アカウントの申請を受け付け                                                                          | ましたので、ご連絡いたします。                                                   |  |  |  |  |
| <ul> <li>・登録内容</li> <li>ログインID:</li> <li>名前:</li> <li>メールアドレス:</li> <li>エキスパ注文ID:</li> </ul> | 登録内容を確認後、<br>下記URLをクリック                                           |  |  |  |  |
| 下記の本登録用URLへアクセスし、本登録<br>この手続きが行われないと、アカウント登                                                  | 下記の本登録用URLへアクセスし、本登録の手続きを行ってください。<br>この手続きが行われないと、アカウント登録が完了しません。 |  |  |  |  |
| https://                                                                                     |                                                                   |  |  |  |  |
| 今後ともよろしくお願いいたします。                                                                            |                                                                   |  |  |  |  |
| マルナゲ運営事務局                                                                                    |                                                                   |  |  |  |  |

URLをクリックしますとマルナゲの「アカウント認証」画面に飛び、

アカウント登録が完了します。

| ø | マルナゲ                              |                       |
|---|-----------------------------------|-----------------------|
|   | アカウント<br>アカウント登録が完了しま<br>ヨログイン画面へ | 認証<br>いた。<br>プ や クリック |
|   | © 2023 - マルナゲ                     |                       |

「ログイン画面へ」をクリックするとマルナゲ本体のツール画面に飛び、マ

ルナゲをお使いになれます。

《登録完了後、通常使用の場合》

2. マルナゲ本体ヘログイン

下記のマルナゲ会員サイトよりログインしてください。

https://h-marunage.com/site/Login

| ログインご登録したID,パスワードを                             | - |
|------------------------------------------------|---|
| <ul> <li>① ログインID</li> <li>人力してくたさい</li> </ul> |   |
| <ol> <li>パスワード</li> </ol>                      |   |
|                                                |   |
| ロクイン 入力後、クリック                                  |   |
|                                                |   |

① ログイン ID

ご登録したログイン ID を入力してください

②パスワード

ご登録したパスワードを入力してください

③「ログイン」ボタン

①、②を入力後、「ログイン」ボタンをクリックしてください。

その後、マルナゲのツール画面が開きます。

以上がアカウント登録からツール使用までの流れとなります。

【ご注意】

エキスパでご購入手続き後、2週間(14日間)は無料でご利用できます。

2週間後(15日目)からは以下の決済サイクルになります。

(例) 〈11月5日に申込みされた場合〉

\_\_\_\_\_

11月19日が初回請求日となり、以降、毎月19日が決済日となる

\_\_\_\_\_

解約される場合はエキスパの購入者マイページより、継続商品を選び 解約手順にしたがってご解約願います。

※解約は無料・有料期間とも同様の手順でお願いします。